## Práce s modulem ROLAP

Proveďte analýzu počtu případů a casemixu pro typ úhrady DRG Alfa, za jednotlivé pojišťovny, rok 2007 a pro nemocnici 08006000. Ve výsledné tabulce eliminujte prázdné řádky/sloupce

## Postup:

- V menu prohlížení zvolíme položku ROLAP, zvolíme možnost otevření dotazu (L), vybereme předdefinovaný dotaz Demografie, stiskneme Ok.
- Stiskneme tlačítko "Otevřít OLAP navigátor"
- A Dimenzi ZP přesuneme do části Sloupce a dimenzi Míry do části Řádky.
- Dimenzi Pohlaví a Věk není potřeba ve výsledné tabulce zobrazovat. Přesuneme je tedy do části Filtr.
- ▲ V dimenzi ZP zvolíme možnost Vše a stiskneme OK.
- V dimenzi Míry zrušíme volbu Prům\_oš\_doba a zaškrtneme míry Poč\_případů a Casemix, stiskneme OK.
- V dimenzi Typ úhrady zvolíme možnost ALFA. Období nastavíme na rok 2007 a v dimenzi ZZ zvolíme nemocnici s IČZ 08006000.
- A Dimenzi Zdroj dat nastavíme na možnost Zdroj L.

A Po nastavení všech parametrů by tabulka dotazu měla vypadat následovně:

| 🗏 Sloupce 🛛 🗙                                                                                                    |
|----------------------------------------------------------------------------------------------------|
| ZP                                                                                                    |
| 🗉 Řádky                                                                                                    |
| Míry                                                                                                    |
| ∇ Filtr                                                                                                    |
| ■ III <u>DRG</u>                                                                                                    |
| 🗏 💵 <u>Grouper</u>                                                                                                    |
| Inlier                                                                                                    |
| ■ IČZ (IČZ(2/2)=Ičz 08006000)                                                                                                    |
| Období (Období(2/5)=2007)                                                                                                    |
| 🗏 🖩 <u>Org_str</u>                                                                                                    |
| 🗏 🖩 <u>Pohlaví</u>                                                                                                    |
| 🗏 💵 <u>Překlad</u>                                                                                                    |
| Typ grouperu (Typ grouperu(1/2)=Vše)                                                                                                    |
| Typ úhrady (Typ úhrady(2/2)=ALFA)                                                                                                    |
|                                                                                                    |
| 🗏 🖩 <u>Ukončení</u>                                                                                                    |
| ■ II <u>Věk</u>                                                                                                    |
| Image: Image: |
| OK Cancel                                                                                                    |

 Po stisknutí tlačítka OK se nám vygeneruje tabulka s požadovanými daty v následujícím formátu:

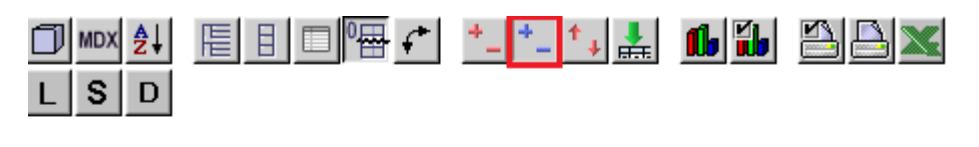

|             | ZP           |  |  |  |
|-------------|--------------|--|--|--|
| Míry        | <b>≁</b> ∕še |  |  |  |
| Poč_případů | 3 016        |  |  |  |
| Casemix     | 2 563,66     |  |  |  |

- Pro zobrazení jednotlivých ZP je nutné stisknout tlačítko Drill position . Po té se u sloupce Vše objeví malý křížek (viz obrázek výše), který po stisknutí umožní rozpad na jednotlivé pojišťovny.
- A Pomocí tlačítka 🖽 pak eliminujeme prázdné řádky a sloupce.

Výsledek:

|             | ZP       |          |        |        |        |        |        |        |        |
|-------------|----------|----------|--------|--------|--------|--------|--------|--------|--------|
| Míry        | -Vše     | ZP 111   | ZP 201 | ZP 207 | ZP 209 | ZP 211 | ZP 213 | ZP 217 | ZP 222 |
| Poč_případů | 3 016    | 1 883    | 107    | 672    | 15     | 287    | 3      | 23     | 26     |
| Casemix     | 2 563,66 | 1 671,85 | 83,77  | 433,40 | 33,12  | 281,82 | 7,60   | 24,87  | 27,23  |